بسمه تعالى

در اینجا قصد داری تا کانفیگ دستی کردن یک مادربرد رنگی را توضیح دهیم

۱-ابتدا برنامه ای را که مادربرد با آن راه اندازی میشود را انتخاب کنید که ما در اینجا از برنامه hd playerاستفاده کرده ایم

| B HDPlayer                         |                                               |                                    | _ 0 <u>X</u>        |
|------------------------------------|-----------------------------------------------|------------------------------------|---------------------|
| File Setting Control Language Help |                                               |                                    |                     |
| Program 📋 Frame 🥠 SourceFile 📑     | Text 🧮 SingleLineText 🕟 Clock 🞯 A             | Animation   Time 🚦 Temp 🍯 Humidity | » 🜍 Send » 🏦 » 💿 »  |
| 🗈 🗈 🕈 🖊 🛪 File /                   | ttribute                                      |                                    |                     |
| File در انگاه برای File            | Path D:\moshtariha\dandan pezeshki\Movie700.g | f                                  | Choose              |
|                                    | Vidth 126                                     | Height 94                          |                     |
| Fr                                 | ames 184                                      | Duration 7,36S                     |                     |
| Effec                              | t                                             |                                    |                     |
| Dis                                | lay Immediate Show                            | 1 *                                | No Effect           |
| c                                  | ear Immediate Clear 💌                         | 1                                  | Random              |
|                                    | lold 73                                       | 0.15                               |                     |
|                                    |                                               |                                    |                     |
|                                    |                                               |                                    |                     |
|                                    |                                               |                                    |                     |
|                                    |                                               |                                    |                     |
|                                    |                                               |                                    |                     |
|                                    |                                               |                                    |                     |
|                                    |                                               |                                    |                     |
|                                    |                                               |                                    |                     |
|                                    |                                               |                                    |                     |
|                                    |                                               |                                    |                     |
|                                    |                                               |                                    |                     |
|                                    |                                               |                                    |                     |
|                                    |                                               |                                    |                     |
|                                    |                                               |                                    |                     |
|                                    |                                               |                                    |                     |
| No <u>De</u> vice Connect!         |                                               |                                    |                     |
|                                    | 🔉 🙆 💿 🛄                                       | THE REAL PROPERTY OF               | EN 🔺 😼 🚏 🌗 12:33 PM |

بعد از انتخاب گزینه new پنجره screen parameters setting باز میشود

| HDPlayer                                |                                                                                                    |                                                   |
|-----------------------------------------|----------------------------------------------------------------------------------------------------|---------------------------------------------------|
| File Setting Control Language Help      |                                                                                                    |                                                   |
| 💽 Program 📋 Frame 🥠 SourceFile          | e 📑 Text 📄 SingleLineText 🕓 Clock 🔞 Anima                                                                                                    | ation 🍯 Time 🚦 Temp 💊 Humidity » 📀 Send » 🤱 » 📀 » |
|                                         | File Attribute                                                                                                    |                                                   |
| سقایتی 💻 🛛<br>درمانگاه سلیم 💻 🖉         | Screen Parameters Setting                                                                                                    | Choose                                            |
|                                         | Connected Device BoxPlayer   D10-15-A                                                                                                    | A13E4 Use Device Setting                          |
|                                         | Device Type                                                                                                    | Λ                                                 |
|                                         | X 742                                                                                                    | Y 22                                              |
|                                         | Width 128 🜩 H                                                                                                    | Height 64                                         |
|                                         | Suggested range: 384 * 64;<br>Maximum widht: 512;<br>Maximum height: 128;<br>Storage capacity: 160M;<br>Gray scale: 256-65536 Support level;<br>Program update: Ethernet port, U disk;<br>Screen management: Support 3/4G, Internet, WIFI<br>unified management. | K Cancel                                          |
|                                         |                                                                                                    |                                                   |
|                                         |                                                                                                    |                                                   |
| Device Connect:[BoxPlayer:D10-15-A13E4] |                                                                                                    |                                                   |
| (3) (4) (5) (5) (5)                     |                                                                                                    | EN 🔺 🎠 🎲 🕪 12:36 PM                               |

| B HDPlayer      | -         |              |            | -             | -          |               |          | _         | -         |          |       |        |        |           |              |
|-----------------|-----------|--------------|------------|---------------|------------|---------------|----------|-----------|-----------|----------|-------|--------|--------|-----------|--------------|
| File Setting    | Control   | Language     | Help       |               |            |               |          |           |           |          |       |        |        |           |              |
| 🛨 New           | Ctrl+N    |              | SourceFile | Text          | Si         | ngleLineText  | OO       | lock 🔞    | Animation | 🁸 Time   | Temp  | 😸 Humi | dity » | Send >>   | 1 » 💿 >      |
| Open            | Ctrl+O    |              | L X        | Cile Astrony  |            |               | -        |           |           |          |       |        | 1      | -         | 1            |
| Save            | Ctrl+S    |              |            | File Attribut | le         |               |          |           |           |          |       |        |        |           |              |
| Save As         |           |              |            | File Path     | D: (moshta | ariha \dandar | pezeshki | Movie700. | gif       |          |       |        |        |           | Choose       |
| Export          |           |              |            | Width         | 126        |               |          |           |           | Height 9 | 94    |        |        |           |              |
| Import          |           |              |            | Frames        | 184        |               |          |           |           | Duration | 7.36S |        |        |           |              |
| Exit            |           |              |            | Effect        |            |               |          |           |           |          |       |        |        |           |              |
| -               |           |              |            | Display 🛛     | Immediate  | Show          |          |           | 1         |          |       | *      |        | No Effect | :            |
|                 |           |              |            | Clear         | (mmediate  | Clear         |          |           | 1         |          |       |        |        | Random    |              |
|                 |           |              |            | Hold          | 73         |               |          | 4         | 0.15      |          |       |        |        |           |              |
|                 |           |              |            |               |            |               |          |           |           |          |       |        |        |           |              |
|                 |           |              |            |               |            |               |          |           |           |          |       |        |        |           |              |
|                 |           |              |            |               |            |               |          |           |           |          |       |        |        |           |              |
|                 |           |              |            |               |            |               |          |           |           |          |       |        |        |           |              |
|                 |           |              |            |               |            |               |          |           |           |          |       |        |        |           |              |
|                 |           |              |            |               |            |               |          |           |           |          |       |        |        |           |              |
|                 |           |              |            |               |            |               |          |           |           |          |       |        |        |           |              |
|                 |           |              |            |               |            |               |          |           |           |          |       |        |        |           |              |
|                 |           |              |            |               |            |               |          |           |           |          |       |        |        |           |              |
|                 |           |              |            |               |            |               |          |           |           |          |       |        |        |           |              |
|                 |           |              |            |               |            |               |          |           |           |          |       |        |        |           |              |
|                 |           |              |            |               |            |               |          |           |           |          |       |        |        |           |              |
|                 |           |              |            |               |            |               |          |           |           |          |       |        |        |           |              |
|                 |           |              |            |               |            |               |          |           |           |          |       |        |        |           |              |
|                 |           |              |            |               |            |               |          |           |           |          |       |        |        |           |              |
|                 |           |              |            |               |            |               |          |           |           |          |       |        |        |           |              |
|                 |           |              |            |               |            |               |          |           |           |          |       |        |        |           |              |
| Device Connect: | BoxPlayer | :D10-15-A13E | [4]        |               |            |               |          |           |           |          |       |        |        |           |              |
| <b>A</b>        | 1         | 0            |            |               |            | 0             | E.       | <b>a</b>  |           |          |       |        | EN     | - 💽 🐑     | (•) 12:35 PM |

از منوی fileگزینه newرا باز میکنید تا یک صفحه جدید باز شود

در ابتدا تیک گزینه use device setting را برداری تا بتوانید تنظیمات را انجام دهید

بعد از گزینه device type نوع مادربورد استفاده شده تابلو را انتخاب کنید که ما در اینجا از مادربوردD10 استفاده کرده ایم

سپس از گزینه width طول تابلو را وارد کنید و از گزینه height عرض تابلو را وارد کنید فقط یک نکته را توجه داشته باشید که اگر ماژول شما P10 باشد این ارقام بر حسب سانتیمتر میباشد و اگر دات پیچ ماژول غیر از این باشد باید تعداد پیکسل ها یا همان led ها رو حساب کنیم و بنویسیم ودر آخر روی گزینه Ok کلیک کنید

در مرحله بعد این صفحه باز میشود

| HDPlayer                                |                                                                                        |
|-----------------------------------------|----------------------------------------------------------------------------------------|
| File Setting Control Language Help      |                                                                                        |
| 💽 Program 📋 Frame 🥠 SourceFile          | 📃 Text 📰 SingleLineText 🕟 Clock 🔞 Animation  Time 🚦 Temp 🚡 Humidity » 😜 Send » 🏦 » 💿 > |
| 🖻 🗈 🕇 🖊 🗙                               | Area                                                                                   |
| سقايتى 💻 🖉                              | X 0 🕀 Width 67                                                                         |
| Screen2                                 |                                                                                        |
| ▲                                       | Y 0 V Height 45                                                                        |
| Framel                                  | Frame                                                                                  |
| درفاطه سيم 🚊 🗸                          | Effect Rotate Speed 5                                                                  |
|                                         |                                                                                        |
|                                         | Motley1 V O Tricolor1 V O Purity1 V                                                    |
|                                         | Other                                                                                  |
|                                         | Transparency 100% Duration 0.0                                                         |
|                                         | Taisparency 100% Duraduit 0.0 5 Educing area size                                      |
|                                         |                                                                                        |
|                                         |                                                                                        |
|                                         |                                                                                        |
|                                         |                                                                                        |
|                                         |                                                                                        |
|                                         |                                                                                        |
|                                         |                                                                                        |
|                                         |                                                                                        |
|                                         |                                                                                        |
|                                         |                                                                                        |
|                                         |                                                                                        |
|                                         |                                                                                        |
|                                         |                                                                                        |
|                                         |                                                                                        |
|                                         |                                                                                        |
|                                         |                                                                                        |
|                                         |                                                                                        |
|                                         |                                                                                        |
|                                         |                                                                                        |
| Device Connect:[BoxPlayer:D10-15-A13E4] |                                                                                        |
|                                         | 🔍 💈 🖸 🛄 🧃 🛛 EN 🔺 🍡 🗊 12:37 PM                                                          |
|                                         |                                                                                        |

حال باید از گزینه setting منوی hardware setting را انتخاب کنید مانند عکس زیر

| B HDPlayer                              |                                                                                       | x      |
|-----------------------------------------|---------------------------------------------------------------------------------------|--------|
| File Setting Control Language Help      |                                                                                       |        |
| 🕞 🖵 Screen Setting 🔰 SourceFile         | 📑 Text 🔚 SingleLineText 🚯 Clock 🔞 Animation 満 Time 📗 Temp 🍒 Humidity » 😋 Send » 🏦 » 🌔 | ) »    |
| Hardware Setting                        |                                                                                       |        |
| ලි System Setting                       |                                                                                       |        |
| Cloud Server                            | X 0 Width 128                                                                         | *      |
| 4 O Program1                            | Y 0 Height 64                                                                         | *<br>* |
| Frame1                                  | Frame                                                                                 |        |
| درمانگاه سلیم 💻 🖉                       |                                                                                       |        |
|                                         | Use Frame Effect Kotate Speed 5 V                                                     |        |
|                                         | Motley        1 *         O Tricolor        1 *         O Purity        1 *           |        |
|                                         | Other                                                                                 |        |
|                                         | Transparency 100% Duration 0.0 S Lodino area di                                       |        |
|                                         |                                                                                       |        |
|                                         |                                                                                       |        |
|                                         |                                                                                       |        |
|                                         |                                                                                       |        |
|                                         |                                                                                       |        |
|                                         |                                                                                       |        |
|                                         |                                                                                       |        |
|                                         |                                                                                       |        |
|                                         |                                                                                       |        |
|                                         |                                                                                       |        |
|                                         |                                                                                       |        |
|                                         |                                                                                       |        |
|                                         |                                                                                       |        |
|                                         |                                                                                       |        |
|                                         |                                                                                       |        |
|                                         |                                                                                       |        |
|                                         |                                                                                       |        |
|                                         |                                                                                       |        |
|                                         |                                                                                       |        |
| Device Connect:[BoxPlayer:D10-15-A13E4] |                                                                                       |        |
|                                         | EN 🔺 📴 🥥 🔛 🔊 12:39 PM                                                                 | л [    |

شما از این گزینه وارد تنظیمات اصلی مادربورد میشود و بعد صفحه زیر باز میشود

| 🕙 HDPlayer                              |                                                                                       |
|-----------------------------------------|---------------------------------------------------------------------------------------|
| File Setting Control Language Help      |                                                                                       |
| 💽 Program 🛛 🗍 Frame 🥠 SourceFile        | 📑 Text 📰 SingleLineText 🕓 Clock 🚱 Animation 🖉 Time 🚦 Temp 💊 Humidity » 📀 Send » 1 v 📀 |
| 🖻 🗈 🕇 🖊 🗙                               | Area                                                                                  |
| سقایتی 💻 🖉                              | X 0 Width 128                                                                         |
| 4 💻 Screen2                             |                                                                                       |
| 4 O Program1                            | Y 0 V Height 64                                                                       |
| Frame1                                  | Frame                                                                                 |
| درەنخاة سنيم 🚍 🗸                        | Ilse Frame Effect Rotate y Sneed 5 y                                                  |
|                                         |                                                                                       |
|                                         | Motley        1         Tricolor        1         Purity                              |
|                                         | Other                                                                                 |
|                                         |                                                                                       |
|                                         | Iransparency 100% Duration 0,0 5 Cocking area size                                    |
|                                         |                                                                                       |
|                                         | Password •••                                                                          |
|                                         |                                                                                       |
|                                         |                                                                                       |
|                                         | OK Cancel                                                                             |
|                                         |                                                                                       |
|                                         |                                                                                       |
|                                         |                                                                                       |
|                                         |                                                                                       |
|                                         |                                                                                       |
|                                         |                                                                                       |
|                                         |                                                                                       |
|                                         |                                                                                       |
|                                         |                                                                                       |
|                                         |                                                                                       |
|                                         |                                                                                       |
|                                         |                                                                                       |
|                                         |                                                                                       |
|                                         |                                                                                       |
|                                         |                                                                                       |
| Device Connect:[BoxPlayer:D10-15-A13E4] |                                                                                       |
|                                         | 🕺 💋 🌒 🧔 EN 🔺 📴 🕪 12:40 PM                                                             |

در ابتدا از شما پسورد میخواهد که شما عدد ۱۶۸ را وارد کنی و Ok را بزنید

وارد صحفه زير ميشويد

| Refir | Ish Device ID D10<br>eive card parameters<br>asic Parameters<br>effresh Rate<br>iradation<br>lata Clock<br>UB Setting<br>R501(24RGB)<br>R502(32RGB)<br>ther<br>Normal Module | 15-A13E4  BoxPla  960  8192  20.8MHz  Smart Setting Adv | yer   Refresh Acceleration  Brightness Level  Priority Mode  HUB75B-10(20RGE HUB75-20(Expansi anced | 16       Normal       Refresh Rate Priority       a) | Readback       1       Card         Tips       Module Type       Full Color         Scanning       1 / 4         138 Decoder       Use         Data Polarity       Height effective         OE Polarity       Low effective         Luminance Efficiency       81.98%         Min OE       400         drive       Conventional Chip         Case Information       Width       128 | ) » |
|-------|----------------------------------------------------------------------------------------------------|---------------------------------------------------------|----------------------------------------------------------------------------------------------------|------------------------------------------------------|----------------------------------------------------------------------------------------------------|-----|
|       |                                                                                                    |                                                         |                                                                                                    | Network Port Networ                                  | k Port 1 👻 Load Save As Send Quit                                                                                                    |     |

در این صفحه باید تیک گزینه (hub75b-10(20RGB را بزنید البته این گزینه و گزینه های مشابه که مشاهده میکنید مربوط به نوع ماژول و هاب مورد استفاده شما دارد

در مرحله بعد روی گزینه smart setting کلیک کنید و وارد صفحه زیر شوید

نکته دیگری که باید مد نظر داشته باشید این است که موقعی که کابل شبکه را به مادربورد وصل میکنید باید قسمت پایین سمت چپ صفحه نوشته شده باشد device connect باید فعال باشد تا ادامه مراحل را بتوانید انجام دهید

| Paste                                                                                                    | Refresh     Device ID     D10-15-A13E4     Box       Receive card parameters                                                                                                    | xPlayer                                                                                                    | Edit                                    |
|----------------------------------------------------------------------------------------------------|----------------------------------------------------------------------------------------------------|----------------------------------------------------------------------------------------------------|-----------------------------------------|
| Clipb<br>S HDPI<br>File S<br>P<br>P<br>P<br>C<br>P<br>C<br>P<br>C<br>P<br>C<br>P<br>C<br>P<br>C<br>P<br>C<br>P<br>C<br>P<br>C<br>C<br>P<br>C<br>C<br>P<br>C<br>C<br>C<br>C<br>C<br>C<br>C<br>C<br>C<br>C<br>C<br>C<br>C | Basic Parameters<br>Refresh Rate<br>Gradation<br>Basic Parameters<br>Parameters<br>Gradation<br>Basic Parameters<br>960<br>8192<br>Data Clock<br>20.8MHz<br>HUB Setting<br>R501(24RGB)<br>R502(32RGB)<br>Other<br>Normal Module Smart Setting | Basic Setting         Screen Type         Single And Double         Full Color         Module Information         Width         32         Other         Unimarce Efficiency 81.98%         Min OE         400         drive         Conventional Chip         Case Information         Width         128         Case Information         Width         138         Conventional Chip         Case Information         Width         128         Case Information         Width         128         Case Information         Width       128         Case Information         Width       128         Case         Height       64         Case         Height         Case         Height         Case         Case         Case         Case         Case         Width         Case         Case         Case         Case | I N I N I N I N I N I N I N I N I N I N |
|                                                                                                    |                                                                                                    | Network Port Network Port 1 - Load Save As Send Quit                                                                                                    |                                         |
|                                                                                                    |                                                                                                    | Network Port 1 v Load Save As Send Quit                                                                                                    |                                         |

شما باید یکی از گزینه های single and double یا full color را بسته به نوع ماژول مورد استفاده شما انتخاب شود که ما در اینجا چون ماژول رنگی هست گزینه full color را انتخاب میکنیم

در گزینه بعدی که شما مشاهده میکنید module information هست که اطلاعات مربوط به ماژول مورد استفاده شما رو می خواهد و از گزینه width شما طول یک مازول مصرفی را وارد کنید نکته اینکه اگر ماژول p10 باشد بر حسب سانتی متر و اگر غیر از این باشد باید تعداد پیکسل ها را شمرده و وارد کنید بعنوان مثال ماژول p8 دار ۴۰ پیکسل در طول میباشد

بعد وترد کردن این اعداد روی گزینه next کلیک کنید تا به مرحله بعد بروید در مرحه بعد صفحه زیر برای شما نمایش داده میشود

| 💁 HDPlayer 💦                                |                            |                                                                           | _ 0 ×             |
|---------------------------------------------|----------------------------|---------------------------------------------------------------------------|-------------------|
| File Setting Cor                            | Hardware Setting           |                                                                           |                   |
| Program [                                   | Refresh Device ID D10-15-A | 13E4  BoxPlayer                                                           | Send » 1 » O »    |
| à à                                         | Receive card parameters    |                                                                           |                   |
| <ul> <li>Screen</li> <li>Program</li> </ul> | Basic Parameters           | Data Polarity Setting                                                     |                   |
| Fram                                        | Refresh Rate 960           | Display Status                                                            | ×                 |
|                                             | Gradation 8192             | Auto Switch 🐨 Sill Color                                                  |                   |
|                                             | Data Clock 20.8MHz         | ● A ◎ B 1/4                                                               |                   |
|                                             |                            | Display Status Please Select                                              | -1 *              |
|                                             | Display Calibration        | Please Select Height effective A is white while B is black. Low effective |                   |
|                                             | Gamma                      | A is black while B is white. ncy 81.99%                                   | Locking area size |
|                                             | Use Custom Gama            | 400<br>Conventional Chin                                                  |                   |
|                                             |                            |                                                                           |                   |
|                                             | Other                      |                                                                           |                   |
|                                             | Normal Module Smart Se     |                                                                           |                   |
|                                             |                            | Back Next                                                                 |                   |
|                                             |                            |                                                                           |                   |
|                                             |                            |                                                                           |                   |
|                                             |                            |                                                                           |                   |
|                                             |                            | Network Port Network Port 1 V Load Save As Send Quit                      |                   |
|                                             |                            |                                                                           |                   |
|                                             |                            |                                                                           |                   |
|                                             |                            |                                                                           |                   |
|                                             |                            |                                                                           |                   |
|                                             |                            |                                                                           |                   |
| Device Connect:[BoxPI                       | aver:D10-15-A13E41         |                                                                           |                   |
|                                             |                            |                                                                           | ب.ظ 01:58 🍖 🖪 🛌 🖡 |

در این صفحه اولین گزینه را باید تیک گزینه auto switch ارتخاب کنید

بعد شما نسبت به تغییر اتی را که روی ماژول یا تابلو اعمال میشود را ببینید و متناسب با اتفاق های رخ داده بر ای ماژول گزینه مناسب را انتخاب کنید بعد از آن که انتخاب کردید حالت دوم را نیز مانند حالت اول انتخاب کنید و در پایان روی گزینه next کلیک کنید تا به مرحله بعدی بروید دقت داشته باشید که مهمترین قسمت کانفیگ مادربورد همین قسمت است که باید به درستی انتخاب شود تا کانفیگ کامل گردد

|        | <ul> <li>2 = 19.0ng - Paint</li> <li>3 Hardware Setting</li> </ul>                                                                                                    |                                                            |                                                                                                    |                                       |                                                                                                    |                                                                                                    |
|--------|----------------------------------------------------------------------------------------------------|------------------------------------------------------------|----------------------------------------------------------------------------------------------------|---------------------------------------|----------------------------------------------------------------------------------------------------|----------------------------------------------------------------------------------------------------|
| Clipbo | Refresh       Device ID       D10-15-A         Receive card parameters       Basic Parameters         Basic Parameters       Refresh Rate         Gradation       Data Clock         HUB Setting       R501(24RGB)         R 502(32RGB)       Other         Normal Module       Smart | 13E4 ▼ BoxPlayer<br>960 Au<br>8192<br>20.8MHz<br>Setting A | or Chanel Setting<br>Ito Switch<br>Enable virtual pixe<br>upper left[R],upp<br>State A<br>State B<br>State C<br>State D | els<br>ber right[G],lower left[B],low | X         er right[F v]         V         V <t< th=""><th>Card  Card  Card Card</th></t<> | Card  Card Card |
|        |                                                                                                    |                                                            |                                                                                                    | Netw<br>(<br>Netv                     | Next Network Port 1 * Load Save                                                                                                    | As Send Quit<br>ing area size<br>e As Send Quit                                                                                                    |
| +      | tQ                                                                                                    | †⊒ 1024                                                    | × 768px                                                                                                    | 🔛 Size: 178.9KB                       |                                                                                                    | 100% 🕘 🖳 🕞                                                                                                    |
|        | 6 🔒 🖸 🛄                                                                                                    | 3                                                          |                                                                                                    |                                       |                                                                                                    | EN 🔺 🙀 🛄 🏟 12:43 PM                                                                                                    |

در این مرحله اگر کانفیگ تا این مرحله درست انجام داده باشید ماژول یا تابلو به صورت خودکار طبق رنگهای موجود در صفحه نشان داده میشود بعد از اتمام نمایش تمام رنگ ها روی گزینی next کلیک کنید و وارد مرحله بعدی شوید

| B HDPlayer     |                             |                   | -                       |                   | 1.00                                |                 |
|----------------|-----------------------------|-------------------|-------------------------|-------------------|-------------------------------------|-----------------|
| File Sett      | Hardware Setting            |                   |                         |                   | Σ                                   | 3               |
| Pro Pro        | Refresh Device ID D10-15    | 5-A13E4 V BoxPlay | /er                     |                   |                                     | > <b>&gt;</b> > |
| يتى 📕 🕸        | Receive card parameters     | (                 | Lines Controlled by one | RGB Data          | x                                   |                 |
| 4 💭 Scr<br>4 💽 | Defect Dete                 |                   |                         |                   | Readback 1 🗘 Card                   |                 |
|                | Refresh Rate                | 960               |                         |                   | Tips                                |                 |
| × = ~~         | Gradation                   | 8192              | Lines Lit in One Module | 8                 | Module Type Full Color              |                 |
|                | Data Clock                  | 20.8MHz           | Tins: a Pivel as Unit   | Λ                 | Scanning 1/4<br>138 Decoder Use     |                 |
|                | HUB Setting                 | _                 | inportant de contra     | 11                | Data Polarity Height effective      |                 |
|                | R 501(24RGB)                |                   |                         | •                 | Luminance Efficiency 81.98%         | ing area size   |
|                | R502(32RGB)                 |                   |                         |                   | Min OE 400                          |                 |
|                |                             |                   |                         |                   | drive Conventional Chip             |                 |
|                | Other                       | - 1               |                         |                   | Case Information                    |                 |
|                | Normal Module Sm            | art Setting A     |                         |                   | Width 128 🐳 <= 535                  |                 |
|                |                             |                   |                         | Back Next         | Height 64 🚖 <= 160                  |                 |
|                |                             | L                 |                         |                   |                                     |                 |
|                |                             |                   |                         |                   | _                                   |                 |
|                |                             |                   |                         |                   |                                     |                 |
|                |                             |                   |                         | Network Port [Net | Work Port 1 * Load Save As Send Qui |                 |
|                |                             |                   |                         |                   |                                     |                 |
|                |                             |                   |                         |                   |                                     |                 |
|                |                             |                   |                         |                   |                                     |                 |
|                |                             |                   |                         |                   |                                     |                 |
|                |                             |                   |                         |                   |                                     |                 |
| Device Conne   | ct:/BoxPlaver:D10-15-A13E41 |                   |                         |                   |                                     |                 |
| <b>(</b>       | 6 ラ 🖸 🛄                     | i 🖪 🤌             | 0                       | đ                 | EN 🔺 🎼 🛱                            | ()) 12:44 PM    |

در این مرحله گزینه lines lit in one module تعداد خط های روشن روی ماژول را مشخص کنید که در اینجا تعداد خط های روشن ۸ عدد میباشد

و سپس روی گزینه next کلیک کنید و وارد مرحله بعد بشوید

در مرحله بعد صفحه زیر نمایش داده میشود

| oj   🔒 🏓 | 🗸 = 11.png - Paint                             |                  |                 | _          | _           |                   |                              |                      |            |        | 23       |
|----------|------------------------------------------------|------------------|-----------------|------------|-------------|-------------------|------------------------------|----------------------|------------|--------|----------|
|          | Hardware Setting                               |                  |                 |            |             |                   |                              |                      | X          |        | 0        |
| Paste X  | Refresh Device ID D1<br>Receive card parameter | 0-15-A13E4 🔻 Box | Player          |            |             |                   |                              |                      |            |        | Edit     |
| Clipbo   | Basic Parameters                               |                  | C Determine the | Scan Mode  | 11          | ×                 |                              |                      |            |        | colors   |
| HDPlay   | Refresh Rate                                   | 960              |                 |            |             |                   | Readback 1                   | Card                 |            |        | <u>x</u> |
| Pre      | Gradation                                      | 8192             | Lines Lit in (  | Dne Module | 2           | -                 | Tips<br>Module Type          | Full Colo            | r          |        | • •      |
|          | Data Clock                                     | 20.8MHz          | Tips: a Pixe    | l as Unit. | 1<br>2<br>4 | - 1               | Scanning<br>138 Decoder      | 1 / 4<br>Use         |            |        | -        |
| ▷ ■ Sc   | HUB Setting                                    | _                |                 |            | 8           | - 1               | Data Polarity<br>OE Polarity | Height e<br>Low effe | ffective   |        | ×        |
|          | R501(24RGB)                                    |                  |                 |            |             |                   | Luminance Efficien           | icy 81.98%           | 8          |        |          |
| Þ 💻 🏍    | R502(32RGB)                                    |                  |                 |            |             |                   | drive                        | 400<br>Convent       | ional Chip |        | E        |
|          | Other                                          |                  |                 |            |             |                   | Case Information             |                      |            |        |          |
|          | Normal Medialo                                 | Conset Cotting   |                 |            |             |                   | Width 128                    | <=> <=               | 535        |        |          |
|          |                                                | Smart Setung     |                 |            |             |                   | Height 64                    | <=                   | 160        | ting a | rea size |
|          | 2                                              |                  |                 |            | Васк        | Next              |                              |                      |            |        |          |
|          |                                                |                  |                 |            |             | _                 |                              |                      |            |        |          |
|          |                                                |                  |                 |            | Netw        | ork Port          | ort 1 x Load                 | Save Ac              | Send Quit  |        |          |
|          |                                                |                  |                 |            | neuw        | Sicroit Inconsist |                              | JUVE AS              |            |        |          |
|          |                                                |                  | -               |            | Back        | Next              | Theight of                   | × ~                  | 100        |        |          |
|          |                                                |                  | L               | _          |             |                   | <u>ل</u>                     |                      |            |        |          |
|          |                                                |                  |                 |            |             |                   |                              |                      |            |        |          |
|          |                                                |                  |                 |            | Netv        | work Port Network | Port 1 👻 Load                | Save As              | Send Quit  |        | -        |
| •        |                                                |                  |                 | m          |             |                   |                              |                      |            |        | F        |
| +        | t⊊                                             |                  | l 1024 × 768px  | 🛛 🖓 Si     | e: 144.4KB  |                   |                              |                      | 100% 🕞 🦟   | -0-    | - +      |
| <b>(</b> | 6 🗟 🖸                                          |                  |                 |            |             |                   |                              | EN                   | - 😼 🔁 🕻    | ) 12:4 | 14 PM    |

در این مرحله هم مانند مرحله قبل تعداد خط های روشن روی ماژول را وارد کنید که در اینجا دو خط می باشد

بعد از آن روی گزینه next کلیک کنید و وارد مرحله بعد شوید

| oj   🖬 🏓            | 🤉 🧖 🗢 🔰 12.ong - Paint                                    |            | _          | -                  |         | -       |       |             | _     | _       |         |         |        |    |    |    |    |           |          | _   |         | 26    | Σ      | 3        |
|---------------------|-----------------------------------------------------------|------------|------------|--------------------|---------|---------|-------|-------------|-------|---------|---------|---------|--------|----|----|----|----|-----------|----------|-----|---------|-------|--------|----------|
|                     | Hardware Setting                                          |            |            |                    |         |         |       |             | _     |         |         |         |        |    |    |    |    |           |          |     | 23      |       |        | 0        |
| Paste               | Refresh Device ID D10-15-A13E4<br>Receive card parameters | ▼ BoxP     | layer      |                    |         |         |       |             |       |         |         |         |        |    |    |    |    |           |          |     |         |       | Edi    | it       |
| -<br>Clipbo         | Basic Parameters                                          | ſ          | S Alignr   | ment D             | escri   | ption   |       |             |       |         |         |         |        |    |    |    |    |           |          |     | ľ       | x     |        | ors      |
|                     | Refresh Rate 960                                          |            | Left-clic  | k tracin<br>ow kev | ig poir | nt, you | can u | se<br>oward |       | 🕅 Ins   | sert b  | lank po | oint ( | 0  |    | ×  |    | Undo      |          | F   | Reset   |       |        | 23 -     |
|                     | Gradation 8192                                            |            |            |                    |         |         | Johne | orrara      |       | Null Po | int In: | serted  |        | 0  |    |    |    | Iull Poir | nt       | Sma | art Pai | nt    |        |          |
| Dacte               | Data Clock 20.8                                           | MHz        | 1          | 2                  | 3       | 4       | 5     | 6           | 7     | 8       | 9       | 10      | 11     | 12 | 13 | 14 | 15 | 16        | 17       | 18  | 19      | 20    | E      | dit      |
| Clipbe              | HI IR Setting                                             |            | 2          | •                  | 0       |         | 0     | 0           | 0     | 1       | <       | <       | 5      |    | 3  |    |    |           |          |     |         | _     | col    | 101      |
|                     | R 501(24RGB)                                              |            | 3          |                    |         |         |       |             |       |         |         |         |        |    |    |    |    |           |          |     |         |       |        | Σ        |
| File St             | R502(32RGB)                                               |            | 4          | -                  |         |         |       |             |       |         |         |         |        |    |    |    |    |           |          |     |         |       |        |          |
| P                   | Other                                                     | -          | 6          |                    |         |         |       |             |       |         |         |         |        |    |    |    |    |           |          |     |         |       |        | C        |
| ▷ ■ .               | Manuf Madda                                               |            | 7          |                    |         |         |       |             |       |         |         |         |        |    |    |    |    |           |          |     |         |       |        |          |
| ⊿ <b>⊒</b> S<br>⊿ [ | Inormal Module Smart Setung                               |            | 0          |                    |         |         |       |             |       |         |         |         |        |    |    |    |    |           |          |     |         |       |        |          |
|                     |                                                           |            |            |                    |         |         |       |             |       |         |         |         |        |    |    |    |    |           |          |     |         |       |        |          |
|                     |                                                           |            |            |                    |         |         |       |             |       |         |         |         |        |    |    |    |    |           |          |     |         |       |        |          |
|                     |                                                           |            |            |                    |         |         |       |             |       |         |         |         |        |    |    |    |    |           |          |     |         |       |        |          |
|                     |                                                           | -          |            |                    |         |         |       |             |       |         |         |         |        |    |    |    |    |           |          |     |         |       | reasi  | 176      |
|                     |                                                           | - 1        |            |                    |         |         |       |             |       |         |         |         |        |    |    |    |    |           |          |     |         |       |        |          |
|                     |                                                           | - 1        |            |                    |         |         |       |             |       |         |         |         |        |    |    |    |    |           |          |     |         |       |        |          |
|                     |                                                           |            |            |                    |         |         |       |             |       |         |         |         |        |    |    |    |    |           |          |     | Bac     |       |        |          |
| •                   |                                                           |            |            | _                  | _       | _       |       | _           | _     | _       | _       | _       | _      | _  | _  | _  | _  | _         | _        |     |         |       | J,     | •        |
| +                   | ۲Щ                                                        | t <u>i</u> | ⊒ 1024 × 7 | 768px              |         |         | 🖫 Si  | ize: 17     | 9.5KB |         |         |         |        |    |    |    |    |           | 100      | % ( | ) —     | Q     | _      | $\oplus$ |
| <b>1</b>            | 6 ラ 🖸 🖪                                                   | -          | 0          | 0                  |         | 2       | Ø     | 1           |       |         |         |         |        |    |    |    |    | EN        | <b>^</b> |     |         | )) 12 | :45 PM | P        |

در این مرحله مطابق با روشن شدن LED ها روی ماژول روی صفحه کلیک کنید که اولین گزینه ردیف اول ستون هشتم روشن شده است و نقطه بعدی ستون هفتم میباشد و الی آخر

| ai I 日       | 2   | 🥂 🚽 💷 .png - Paint                      |           |           | _    | _                 |                    | _                 | _                   |                    |               |        | _         |                     |        |          |              |         |     |       |                  |          |      |                   |        | ٥       | X     |   |
|--------------|-----|-----------------------------------------|-----------|-----------|------|-------------------|--------------------|-------------------|---------------------|--------------------|---------------|--------|-----------|---------------------|--------|----------|--------------|---------|-----|-------|------------------|----------|------|-------------------|--------|---------|-------|---|
| II -         |     | Hardware Setting                        |           |           |      |                   |                    |                   |                     |                    |               |        |           |                     |        |          |              |         |     |       |                  |          |      | 23                |        |         |       | 0 |
| <b>Paste</b> | X   | Refresh Device ID<br>Receive card param | D10-15-A1 | 13E4 ▼ Bo | xPla | yer               |                    |                   |                     |                    |               |        |           |                     |        |          |              |         |     |       |                  |          |      |                   |        |         | Edit  |   |
| Clipb        | 0   | Basic Parameters                        |           |           | (    | Aligr             | ment               | Descri            | ption               |                    |               |        |           |                     |        |          |              |         |     |       |                  |          |      |                   | 23     | יך      | olors | ; |
| File S       | a   | Refresh Rate                            |           | 960       |      | Left-di<br>the ar | ck traci<br>row ke | ng poi<br>ys to c | nt, you<br>ontrol j | i can u<br>point f | use<br>toward | l.     | In Null P | isert b<br>oint In: | lank p | oint     | 0            |         | ×   |       | Undo<br>Null Poi | nt       | Sm   | Reset<br>hart Pai | int    |         | X     | Î |
| F            | Pro | Gradatori                               |           | 0192      | 11   | 1                 | 2                  | 2                 | 4                   | 5                  | 6             | 7      | 8         | 0                   | 10     | 11       | 12           | 12      | 14  | 15    | 16               | 17       | 19   | 10                | 20     |         | 0     |   |
|              |     | Data Clock                              |           | 20.8MHz   |      | 1.8               | 7                  | 6                 | 5                   | 4                  | 3             | 2      | 1         | 24                  | 23     | 22       | 21           | 20      | 19  | 18    | 17               | 40       | 39   | 38                | 37     |         |       |   |
| ▷ 💻          | ى   |                                         |           |           |      | 2 72              | 71                 | 70                | 69                  | 68                 | 67            | 66     | 65        | 88                  | 87     | 86       | 85           | 84      | 83  | 82    | 81               | 104      | 103  | 102               | 101    | h       | A.V   |   |
|              | Sc  | HUB Setting                             |           |           | 11   | 3 136             | 135                | 134               | 133                 | 132                | 131           | 130    | 129       | 152                 | 151    | 150      | 149          | 148     | 147 | 146   | 145              | 168      | 167  | 166               | 165    |         | -     |   |
| I '          |     | R501(24RGB                              | )         |           | Ш    | 4 200             | 199                | 198               | 197                 | 196                | 195           | 194    | 193       | 216                 | 215    | 214      | 213          | 212     | 211 | 210   | 209              | 232      | 231  | 230               | 229    |         |       |   |
| ▷ 💻          | •   | R502(32RGB                              | )         |           | Ш    | 59                | 10                 | 11                | 12                  | 13                 | 14            | 15     | 16        | 25                  | 26     | 27       | 28           | 29      | 30  | 31    | 32               | 41       | 42   | 43                | 44     |         |       | = |
|              |     | Other                                   |           |           |      | 6 73              | 74                 | 75                | 76                  | 77                 | 78            | 79     | 80        | 89                  | 90     | 91       | 92           | 93      | 94  | 95    | 96               | 105      | 106  | 107               | 108    |         |       |   |
|              |     | Other                                   |           |           | Ш    | 7 137             | 138                | 139               | 140                 | 141                | 142           | 143    | 144       | 153                 | 154    | 155      | 156          | 157     | 158 | 159   | 160              | 169      | 170  | 171               | 172    |         |       |   |
|              |     | Normal Module                           | Smart     | Setting   | A    | 8 201             | 202                | 203               | 204                 | 205                | 206           | 207    | 208       | 2                   | Me     | ssage    |              |         |     | ×     |                  | 233      | 234  | 235               | 236    |         |       |   |
|              |     |                                         |           |           |      | <                 |                    |                   |                     |                    |               |        |           |                     | 2      | الم<br>١ | gnmer<br>/es | It Desc | No  | is Ok | ?                |          |      | Bac               | ►<br>k | a       | size  | • |
| +            | _   | tO                                      |           |           | t    | 1024 ×            | 768p×              |                   |                     |                    | ize: 1ª       | 50.2KR |           |                     |        |          |              |         |     |       |                  | 10       | 0% ( |                   | - 6    |         | - (   | Ð |
|              | 6   | j 🗇 🖸                                   | RB        | 2         |      |                   |                    |                   | <u>#</u>            |                    | ĩ             |        |           |                     |        |          |              |         |     |       | EN               | <u>^</u> |      |                   | 0      | 12:46 1 | РМ    | Ī |

در پایان که اگر به درستی همه این کار ها را انجام داده باشید این گزینه نمایش داده میشود که شما روی گزینهOk کلیک کنید و وارد مرحله بعد شوید

| File Sett                                                                 | Hardware Setting           Refresh         Device ID         D10-1                                               | 5-A13E4 V BoxPlay      | /er                                                       |                                                                        |                                                               |                                                                                                    | 8                                            | • • • • • • |
|---------------------------------------------------------------------------|----------------------------------------------------------------------------------------------------|------------------------|-----------------------------------------------------------|------------------------------------------------------------------------|---------------------------------------------------------------|----------------------------------------------------------------------------------------------------|----------------------------------------------|-------------|
| <ul> <li>▷ ■ نوع</li> <li>■ Sci</li> <li>■ ©</li> <li>▷ ■ میار</li> </ul> | Receive Card parameters Basic Parameters Refresh Rate Gradation Data Clock HUB Setting R S01(24RGB) R S02(32RGB) | 960<br>8192<br>20.8MHz | Refresh     Brightne     Priority I     U     HUB     HUB | Acceleration<br>iss Level<br>Mode<br>75B-10(20RGB)<br>75-20(Expansion) | 16     ▼       Normal     ▼       Refresh Rate Priority     ▼ | Readback     1     Tups       Tips     Module Type     Full Cold       Scanning     1 / 4       138 Decoder     Use       Data Polarity     Height e       OE Polarity     Low efficiency 81.98%       Min OE     400       drive     Conven | i<br>effective<br>ective<br>o<br>tional Chip | A A         |
|                                                                           | Other                                                                                                    | mart Setting Adva      | anced                                                     |                                                                        | Network Port Netwo                                            | Case Information<br>Width 128 \$\$ <=<br>Height 64 \$\$ <=<br>rk Port 1 \$\$ Load. Save As                                                                                                    | 535<br>160<br>Send Quit                      |             |
| Device Connect                                                            | t:[BoxPlayer:D10-15-A13E4                                                                                        | ]                      |                                                           |                                                                        |                                                               |                                                                                                    |                                              |             |
| <b>( )</b>                                                                |                                                                                                    | I 🙆 🧖                  | 0                                                         |                                                                        |                                                               |                                                                                                    | - 😼 🖬 🕩                                      | 12:47 PM    |

در این مرحله روی گزینه send کلیک کرده تا تنظیمات کانفیگ وارد مادربورد شود و اگر به درستی این کار انجام شود صفحه زیر نمایش داده میشود

| HDPlayer       | r                            |                     |                                      |                         |                                                   |                |
|----------------|------------------------------|---------------------|--------------------------------------|-------------------------|---------------------------------------------------|----------------|
| File Sett      | Hardware Setting             |                     |                                      |                         |                                                   |                |
| Pro:           | Refresh Device ID D10-15-    | A13E4 🔻 BoxPlayer   |                                      |                         |                                                   | >> O >>        |
|                | Receive card parameters      |                     |                                      |                         |                                                   |                |
| یکی 💻 ک<br>Scr | Basic Parameters             |                     |                                      |                         | P                                                 |                |
| 4 💽            | Refrech Rate                 | 060                 | Defrech Acceleration                 | 16 -                    | Readback 1 Card                                   | ×              |
|                | Kellesii Kate                | 900                 | Refresh Acceleration                 |                         | Tips                                              |                |
|                | Gradation                    | 8192                | <ul> <li>Brightness Level</li> </ul> | Normal 🔻                | Module Type Full Color                            |                |
|                | Data Clock                   | 20.8MHz             | Priority Mode                        | Refresh Rate Priority 🔹 | Scanning 1/4                                      |                |
|                |                              |                     |                                      |                         | 138 Decoder Use<br>Data Polarity Height effective |                |
|                | HUB Setting                  |                     |                                      |                         | OE Polarity Low effective                         | ting area size |
|                | R501(24RGB)                  |                     | W HUB75B-10(20RGB)                   |                         | Luminance Efficiency 81.98%                       | ang area size  |
|                | R502(32RGB)                  |                     | HUB75-20(Expansion)                  |                         | drive Conventional Ch                             | nip            |
|                | Other                        |                     |                                      |                         | Case Information                                  |                |
|                |                              |                     |                                      |                         | Width 128 🔷 <= 535                                |                |
|                | Normal Module Sma            | rt Setting Advanced |                                      |                         | Height 64 🔶 <= 160                                |                |
|                |                              | •                   |                                      |                         |                                                   |                |
|                |                              | JL                  |                                      |                         |                                                   |                |
|                |                              | V                   |                                      |                         |                                                   |                |
|                |                              | Sent Successfully!  |                                      | Network Port Network    | k Port 1 - Load Save As Send                      | Ouit           |
|                |                              |                     |                                      |                         |                                                   |                |
|                |                              |                     |                                      |                         |                                                   | _              |
|                |                              |                     |                                      |                         |                                                   |                |
|                |                              |                     |                                      |                         |                                                   |                |
|                |                              |                     |                                      |                         |                                                   |                |
|                |                              |                     |                                      |                         |                                                   |                |
| Device Conn    | ect-(BoxPlayer-D10-15-A12F4) |                     |                                      |                         |                                                   |                |
| A              |                              |                     |                                      |                         | EN 📭                                              | 12:48 PM       |
|                | 0.0°                         |                     |                                      |                         | 10                                                |                |

در این صفحه باید عبارت send successfully را مشاهده کنید و کانفیگ به درستی انجام شده است

در پایان شما یک مادربورد کانفیگ شده دارید